## ITUNES

As a Backup and file synchronizer

### Introduction

- iTunes is a program that does a lot of things. (Critics say it tries to do too much)
- 1) Player of Music and Videos
- 2) Access iTunes Store to purchase and download items. You can also RIP Audio CD's
- 3) Sync your Mac with a iPhone/iPad/iTouch via cable or WiFi
- We will only talk about 3).
- This is a follow-on to a question in our email group.
- There are some new technologies Apple has for syncing and backup; which seem to get all the attention, and it seems folks have forgotten what iTunes can do.

# Alternative: iCloud Backup

- Apple's touted solution
  - <u>https://support.apple.com/en-us/HT204136</u>
- This may be a great solution for many folks but:
  - You need to have a Wi-Fi connection. Cellular data transfer not supported.
  - Note that there is a cost to Apple's iCloud over 5 GB. Has been reduced in the past few days.

### Alternative iCloud Photos

- Lets you have photos on all your devices
- Apple's FAQ on this will explain it.
  - <u>https://support.apple.com/en-us/HT204264</u>
- Note that you need to upload the photos. If you have a lot of them, then you need to have either fast upload speed or plan on having it take a lot of time. Also note that you can download originals to your device over Wi-fi or Cellular. Cellular plans have limits and are costly to go over the limit.

# Alternative: Music Match

- iTunes music match will match your songs and make them available to all your devices. It is not the new Apple Music.
  - <u>http://www.imore.com/apple-music-vs-itunes-match-</u> <u>whats-difference</u>
- While iTunes music match does not count against your iCloud storage, there still is the issue of bandwidth. If you enable it can use cellular data for this service; this one you would want to carefully monitor, as most plans are small amounts and expensive.

# Using iTunes

- While doing a full up demo would be nice, there are some logistical issues.
  - I can't show both the iPad and my Macbook Air on the screen at the same time.
  - If I connect the Macbook air to the iPad it will ask me if I want to delete everything on the iPad and sync with the Macbook. I don't want to do that!
- So you get to see some screen shots.

#### iTunes Backup

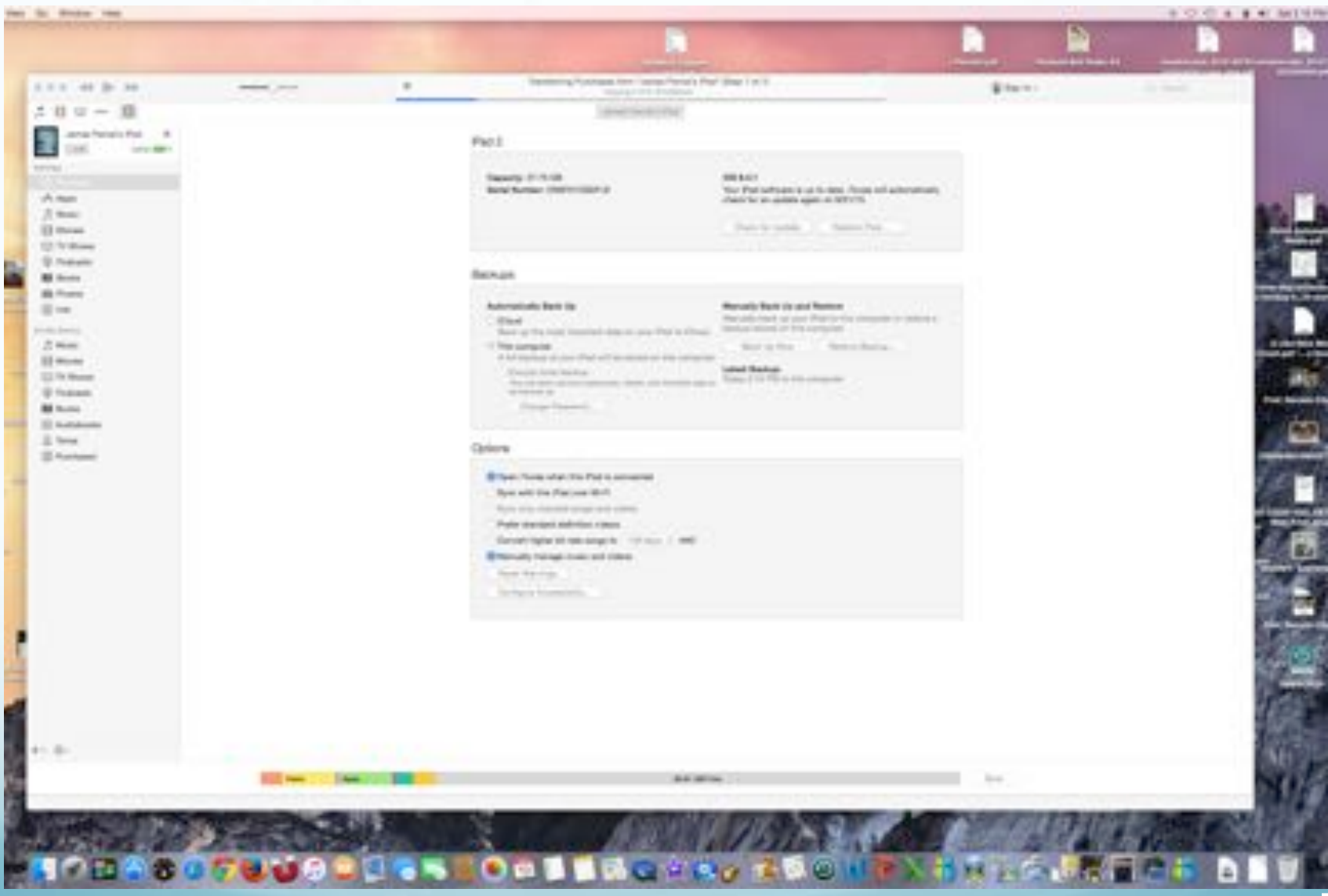

### iTunesBackup

- Note that you can choose iCloud or "this computer" which is iTunes backup.
- Note there is a checkbox to allow Wi-Fi backups instead of a USB cable.

### iTunes Photos Sync

\_

| January Provide Train.                                                                                                    |
|----------------------------------------------------------------------------------------------------|
| B Sync Photos                                                                                                    |
| No. san shone which photos from your computer are copied to proc Plac. Photos from your Plack General Roll can be imported separately into Photo. Apen<br>Crany photos from |
| Ht photos and altiums     Detected altiums                                                                                                    |
| Only families<br>Include voteen<br>References without preside preside from 1 and second 2                                                                                   |

# iTunes Photo Sync-Folders

|                                                                                                    |  |                                                                                                    |                                                                                                    |                                                                                                    | ¢.                                                                                                    |                                                                                                    | 1 | Eter-                                                  |
|----------------------------------------------------------------------------------------------------|--|----------------------------------------------------------------------------------------------------|----------------------------------------------------------------------------------------------------|----------------------------------------------------------------------------------------------------|----------------------------------------------------------------------------------------------------|----------------------------------------------------------------------------------------------------|---|--------------------------------------------------------|
| 5 H = + B                                                                                                    |  |                                                                                                    |                                                                                                    | ( lares                                                                                                    | Parriel Paul                                                                                                    |                                                                                                    |   |                                                        |
| James Penal's that X                                                                                                    |  | Signo Photos                                                                                                    |                                                                                                    |                                                                                                    |                                                                                                    |                                                                                                    |   |                                                        |
| <br>A Appr<br>A Appr<br>A Marin<br>I Marin<br>I Tri Brann<br>I Tri Brann<br>I Tri Brann<br>I Tri Brann                                                                                                    |  | You can choose which photos from your computer are copied to your Pack. Photos from your Pack Camera flad can be reported assarbity into Photo. A Copy photos from                                                                                                    |                                                                                                    |                                                                                                    |                                                                                                    |                                                                                                    |   | ella, Apertura, Photos, or Trapp Casture.<br>Lasen Mak |
|                                                                                                    |  | If Af Indexs Devices Devices D |                                                                                                    |                                                                                                    |                                                                                                    |                                                                                                    |   |                                                        |
| BR Doorse                                                                                                    |  |                                                                                                    |                                                                                                    | 17+91                                                                                                    | Contra Partner y salation                                                                                                    |                                                                                                    |   |                                                        |
| (i) into                                                                                                    |  |                                                                                                    |                                                                                                    | 101 March                                                                                                    | 101                                                                                                    |                                                                                                    |   |                                                        |
| In the lower<br>I Marca<br>II To Street<br>II To Street<br>II Social<br>II Social<br>II Automatic<br>II Social<br>II Social<br>I |  |                                                                                                    | Neurosci<br>Al My Files<br>Churd Drive<br>Denting<br>Denting<br>Den | Andrea<br>Marriel<br>Marriel | Losue Intern<br>Losue Intern<br>Ligod-Auty 3000°<br>Ligod-Auty 3000°<br>Wild-Reve July 3000<br>Wild-Reve July 3000<br>Wild-Reve July 300<br>Wild-Reve July 300<br>Wild-Reve July | # M0,000,01<br>0 M0,001,01<br>0 M0,001,01<br>0 M0,001,01<br>0 M0,001,01<br>0 M0,001,01<br>0 M0,001,01<br>0 M0,001,01<br>0 M0,001,01<br>0 M0,001,01<br>0 M0,001,01<br>0 M0,001,01<br>0 M0,001,01<br>0 M0,001,01<br>0 M0,001,01<br>0 M0,001,01<br>0 M0,001,01<br>0 M0,000,01<br>0 M0,000,000,01<br>0 M0,000,01<br>0 M0,000,01<br>0 M0,000,01<br>0 M0,000,01<br>0 M0,000,01<br>0 M0,000,01<br>0 M0,000,01<br>0 M0,000,01<br>0 M0,000,01<br>0 M0,000,01<br>0 M0,000,000<br>0 M0,000,000<br>0 M0,000<br>0 M0,000,000<br>0 M0,000<br>0 M0,000<br>0 |   |                                                        |
|                                                                                                    |  |                                                                                                    |                                                                                                    |                                                                                                    |                                                                                                    |                                                                                                    |   |                                                        |

# Music Sync

- Note that you can have iTunes automatically sync your music
- However I've checked the box to "Manually manage music and videos"

## Manually manage Music

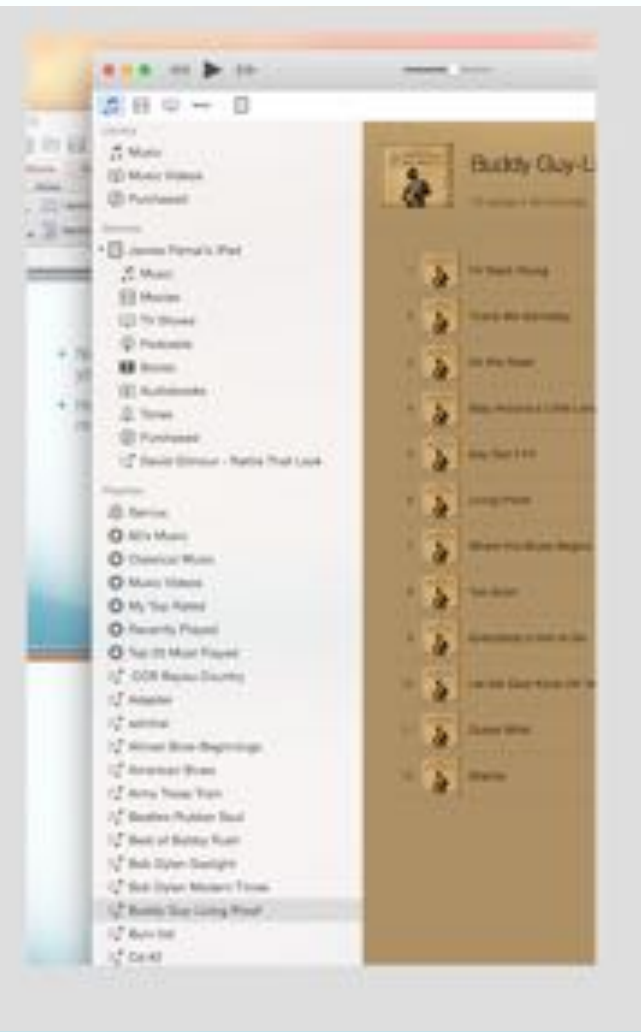

12